# INSTRUCTIONS FOR REGISTRATION

#### **STEP 1 : CREATE YOUR ACCOUNT**

□ To create your account, you need to click on « créer un compte »

| Se co              | nnecter             |
|--------------------|---------------------|
| _                  |                     |
| Se connecter       | S'anragietrar       |
|                    | Ochegister          |
| Email              | Nom                 |
| afgc@afgc.asso.fr  | Votre nom           |
| Mot de passe       | Prénom              |
|                    | Votre prénom        |
| Se souvenir de moi | Email               |
|                    | Votre adresse email |
| Se connecter       |                     |
|                    | Créer mon compte    |

- Enter your Surname, First name and e-mail address, then click on « créer mon compte »
- ☐ You will receive a link by e-mail to create your password. After that, you can connect to your account

### **STEP 2 : REGISTRATION**

| AFGC | ACCUEIL   | QUI SOMMES-NOUS ?              | DÉLÉGATIONS RÉGIONALES                         | PUBLICATIONS             | ACTIVITÉS           | HISTOIRE ET PATRIMOINE            | ESPACE JEUNES | Renouveler ma cotisation | Mon compte |
|------|-----------|--------------------------------|------------------------------------------------|--------------------------|---------------------|-----------------------------------|---------------|--------------------------|------------|
|      | Accueil > | Activités de l'AFGC > Événemen | nts > Internationaux > Colloque Internationaux | onal sur les Bétons Fibr | és à Ultra-hautes F | Performances - UHPFRC 2024 / BFUI | P 2024        |                          |            |
|      |           |                                |                                                |                          |                     |                                   | Partag        | ger cet événement        |            |
|      | S'insc    | rire                           |                                                |                          |                     |                                   |               |                          |            |
|      |           |                                | Inscript                                       | ion                      |                     | SSQ<br>Inscription                |               |                          | ļ          |
|      |           |                                | individu                                       | elle                     |                     | collective                        |               |                          |            |

Click on « Inscription individuelle »

## STEP 3 : ENTER YOUR PERSONAL INFORMATION FOR INVOICE

| ACCUEIL QUI SOMMES-NOUS ?                                               | DÉLÉGATIONS RÉGIONALES                                                                                                    | PUBLICATIONS ACTIVITÉ                     | HISTOIRE ET PATRIMOINE                                                                                                    | ESPACE JEUNES                                                                                                  | Renouveler ma cotisation | Mon compte |
|-------------------------------------------------------------------------|----------------------------------------------------------------------------------------------------|-------------------------------------------|----------------------------------------------------------------------------------------------------|----------------------------------------------------------------------------------------------------|--------------------------|------------|
| Accueil > Activités de l'AFGC > Événem                                  | ents > Internationaux > Colloque Internati                                                                                                    | ional sur les Bétons Fibrés à Ultra-haute | s Performances - UHPFRC 2024 / BFU                                                                                                    | P 2024                                                                                                    |                          |            |
|                                                                         |                                                                                                    | Vos informations                          |                                                                                                    |                                                                                                    |                          |            |
| Prénom<br>Email<br>Těléphone<br>Adresse de<br>Référence d<br>Facultatif | An Anna an Anna an Ann<br>Anna an Anna an Anna an Anna an Anna an Anna an Anna an Anna an Anna an Anna an Anna an Anna an Anna an Anna an Anna an Anna an Anna an Anna an Anna an Anna an Anna an Anna an Anna an Anna an Anna an Anna an Anna an Anna an Anna an Anna an Anna an Anna an Anna an Anna an Anna an Anna an Anna an Ann<br>Anna an Anna an Anna anna a |                                           | Modifier mes informations de<br>i fait de la situation sanitaire actu<br>us venions à devoir annuler ou n<br>us en informerons les participan<br>terci de vérifier que ces informat | e facturation<br>uelle (COVID 19), si<br>nodifier cet événement<br>ts par mail et par SMS<br>ions sont à jour. |                          |            |
|                                                                         |                                                                                                    | Participant                               |                                                                                                    |                                                                                                    |                          |            |

Enter your information for invoice : First Name, Surname, e-mail, phone, company, invoice address

## STEP 4 : SELECT YOUR PAYMENT AND VALIDATE

|                                                                            | ACCUEIL QUI SOMMES-NOUS ? DÉLÉGATIONS RÉGIONALES PUBLICATIONS ACTIVITÉ                                                        | S HISTOIRE ET PATRIMOINE ESPACE JEUNES                                | Renouveler ma cotisation Mon compte |  |  |  |
|----------------------------------------------------------------------------|----------------------------------------------------------------------------------------------------|-----------------------------------------------------------------------|-------------------------------------|--|--|--|
|                                                                            | Accueil > Activités de l'AFGC > Événements > Internationaux > Colloque International sur les Bétons Fibrés à Ultra-haut       | tes Performances - UHPFRC 2024 / BFUP 2024                            |                                     |  |  |  |
|                                                                            | Participant                                                                                                    |                                                                       |                                     |  |  |  |
|                                                                            | Informations                                                                                                    | Tarification                                                          | Choose the                          |  |  |  |
|                                                                            | Vous n'êtes pas encore membre de l'AFGC : profitez de cette<br>occasion pour adhéer à l'association et bénéficier du tarif    | ● Plein Tarif 650,00€                                                 | choose the                          |  |  |  |
|                                                                            | membre.                                                                                                    | O Tarif étudiant 200,00€                                              | right rate                          |  |  |  |
|                                                                            | Cette inscription sera faite à votre nom. Si vous souhaitez<br>inscrire d'autres membres de votre organisme, merci de cliquer | O Membre ACI / fib / IABSE / 500,00€<br>Rilem                         |                                     |  |  |  |
|                                                                            | sur inscription collective.                                                                                                   | <ul> <li>Administration Française 400,00€<br/>(Etat, C.L.)</li> </ul> |                                     |  |  |  |
|                                                                            | Paiement                                                                                                    |                                                                       |                                     |  |  |  |
|                                                                            | Mode de règlemen                                                                                                    | t                                                                     |                                     |  |  |  |
|                                                                            | Carte bancaire                                                                                                    | RIB<br>O<br>Virement                                                  |                                     |  |  |  |
| Prix total 650,00 € *                                                      |                                                                                                    |                                                                       |                                     |  |  |  |
| * TVA non applicable our la participation sus événements, article 2013 6 o |                                                                                                    |                                                                       |                                     |  |  |  |
|                                                                            | Valider Finscription                                                                                                    |                                                                       |                                     |  |  |  |

 Select your payment option : Credit Card, cheque or bank transfer and then click on « Valider l'inscription » to finalise your registration

After validation, you will receive a confirmation with your invoice by e-mail.